Integrated Workflow and Document Management System Government of Punjab

## Leave Application User Manual

# TATA TATA CONSULTANCY SERVICES LTD.

July 2011

## Contents

| 1. | Login Page       | 3  |
|----|------------------|----|
| 2. | Application Path | 4  |
| 3. | Apply for Leave  | 5  |
| 4. | MIS              | 16 |

## 1. Login Page

#### FOR MORE VISIT www.employeesforum.in

✓ Enter your User ID and Password then click on "Login" button

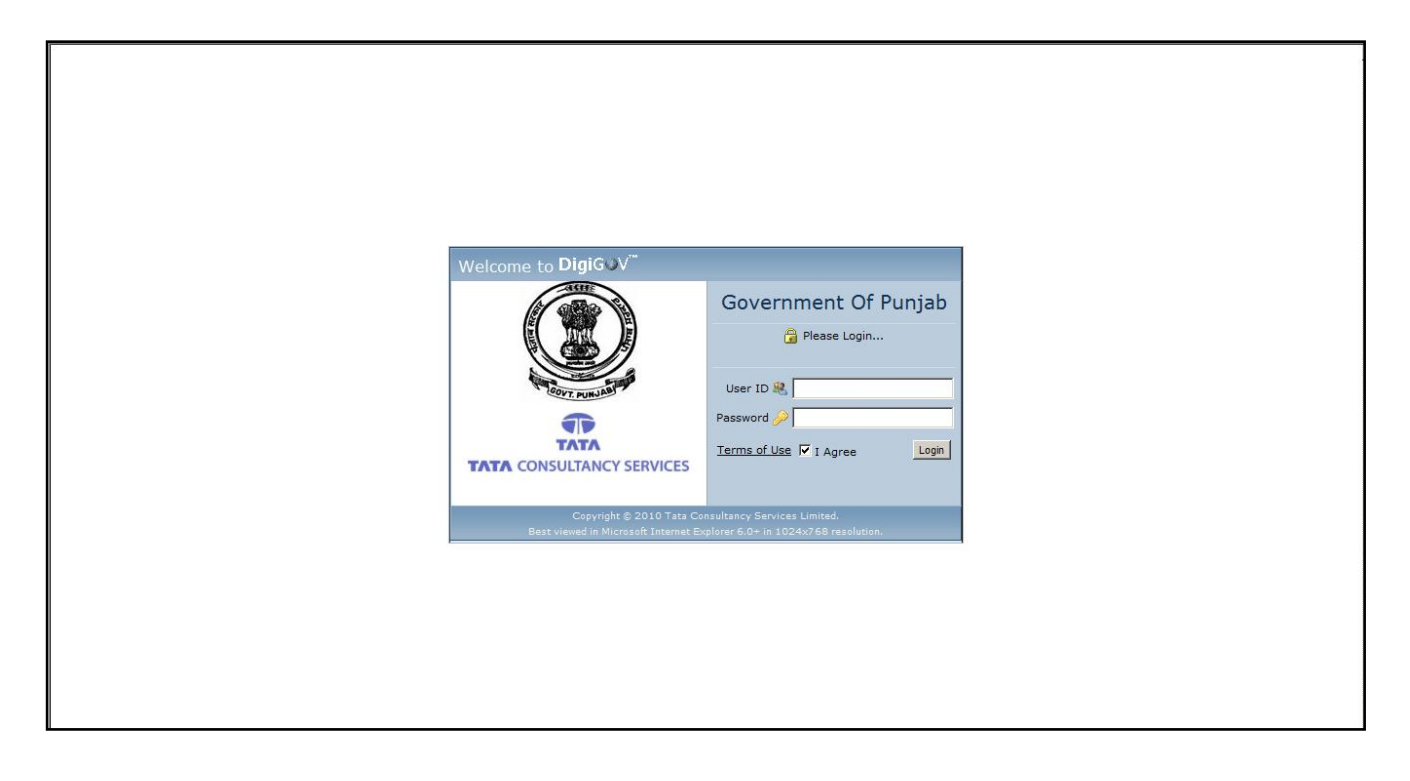

## 2. Application Path

✓ Home Page -> Applications -> Leave

| AA               | 🚮 Home                  | 🔅 🏘 Settings 🏼 🍰 Langi | uage 🗸 🔍 Search | 🔑 Change Password      | 💥 Support Request | 🕐 Help 🛛 🕿              |                         |                      |        |     | 🚮 Log               |     |
|------------------|-------------------------|------------------------|-----------------|------------------------|-------------------|-------------------------|-------------------------|----------------------|--------|-----|---------------------|-----|
| Government of P  | Punjab                  |                        |                 |                        |                   | Welcom<br>Last Login Da | e Charan<br>te : 16-Jul | jit Kaur<br> -2011 1 |        |     | ant, Fin<br>never e |     |
| Worklist         |                         |                        |                 |                        |                   |                         |                         |                      |        |     |                     |     |
| Contact Details  |                         |                        |                 |                        |                   |                         |                         |                      |        |     |                     |     |
| Depar            | rtment                  | Branch                 |                 | Contact Person         | Cell No           | •                       |                         |                      |        |     |                     |     |
| Files Room       |                         | Cababliaharant 1       | Main            |                        |                   |                         | _                       |                      |        |     |                     |     |
| GAD              |                         | Establishment-1        |                 | Prabhjeet Singh        | 978018            | 1213                    |                         |                      |        |     |                     |     |
|                  |                         | Establishment-4        |                 | Vinit NegiRijwan Ahmeo | 805480            | 1995 96467674           | 49                      |                      |        |     |                     |     |
| Knowledge CS Off | ffice                   | Cs Office              |                 | Harsh Chona            | 769679            | 3732                    | c                       | hedule               |        |     |                     |     |
| Bank Perso       | onnel                   | IAS Branch             |                 | Raj Kumar              | 703702            | 7180                    |                         |                      |        |     |                     |     |
| Einan            | co.                     | Fin Personnel-1        |                 | Prince ChhabraAmit     | 946663            | 6696                    |                         |                      |        |     |                     |     |
| <b>Hitak</b>     | ue -                    | Fin Personnel-2        |                 | PNavraj                | 956979            | 6887                    |                         |                      |        |     |                     |     |
| Dashboard VPMS   |                         |                        | Gautam Khanna   | utam Khanna 9779333922 |                   |                         |                         |                      |        |     |                     |     |
|                  |                         | Mini                   |                 |                        |                   |                         |                         |                      |        |     |                     |     |
| Schoo            | ol Education            | All Branches(6)        |                 | Harmeet Singh          | 935725            | 8308                    |                         |                      |        |     |                     |     |
| Applications     | r                       | Energy                 |                 | Jatin Verma            | 903427            | 8129                    |                         |                      |        |     |                     |     |
| Irrigat          | tion                    | All Branches(5)        |                 | Devender Singh         | 959211            | .6756                   |                         |                      |        |     |                     |     |
| Water            | r Supply and Sanitation | BRII                   |                 | Ankush Manocha         | 783777            | 8081                    | n                       | dar                  |        |     |                     |     |
| Coope            | eration                 | Cooperation - 1        |                 | Gaurav                 | 904168            | 2114                    |                         |                      | Jul 20 | 11  | _                   |     |
| Management VPMS  |                         |                        |                 | Shubhan Ali            |                   |                         |                         | Tue W                | ed Thu | Fri | Sat                 | Sun |
|                  |                         |                        |                 |                        |                   |                         | 4                       | 5                    | 6 7    | 8   | 9                   | 10  |
|                  |                         |                        |                 |                        |                   |                         | 11                      | 12 1                 | 13 14  | 15  | 16                  | 17  |
|                  |                         |                        |                 |                        |                   |                         | 18                      | 19 2                 | 20 21  | 22  | 23                  | 24  |
|                  |                         |                        |                 |                        |                   |                         | 25                      | 26 2                 | 27 28  | 29  | 30                  | 31  |
|                  |                         |                        |                 |                        |                   |                         |                         |                      |        |     |                     |     |
|                  |                         |                        |                 |                        | ΤΛΤΛ              |                         | ultancy S<br>1024x768   |                      |        | Di  | ered By<br>giG@     | V   |

✓ Click on "Leave" link to get application form

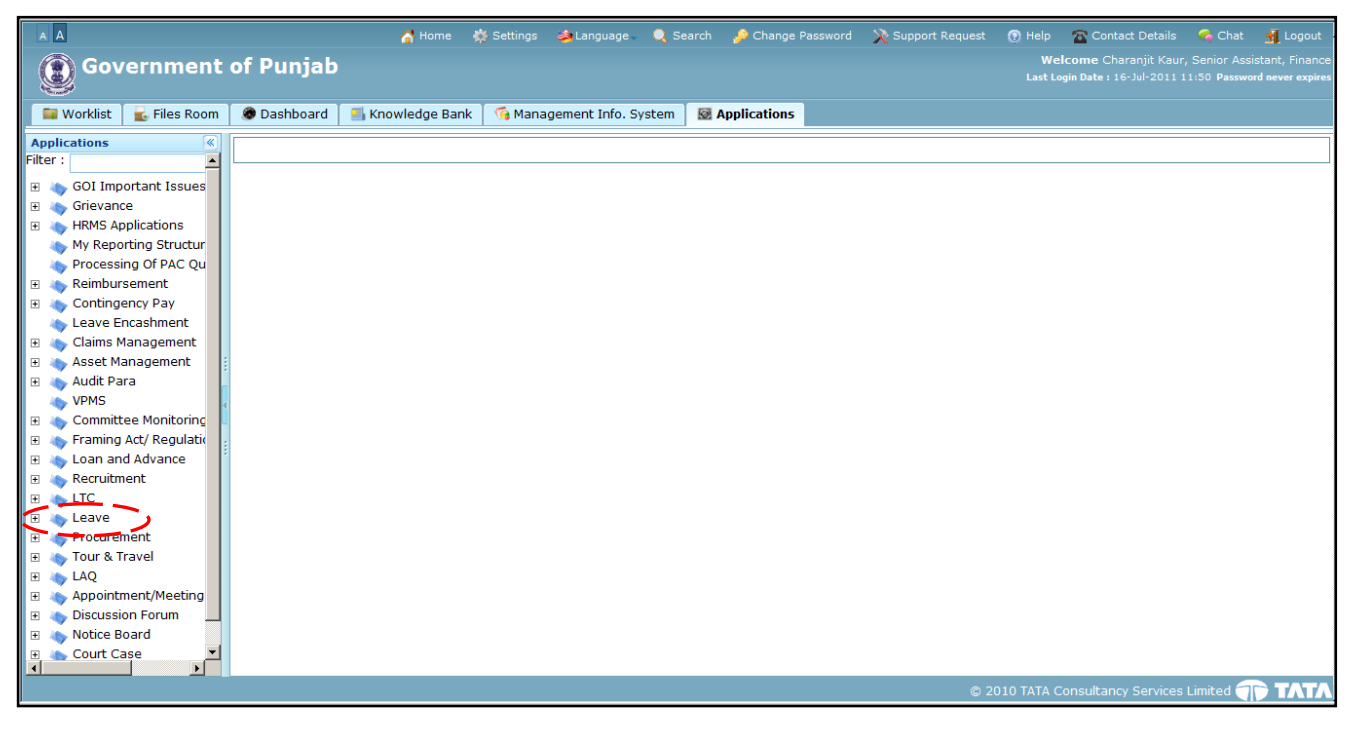

FOR MORE VISIT www.employeesforum.in

## 3. Apply for Leave

✓ It captures the details like Nature of Leave, From Date, To Date, Contact No, Leave Reason, Address, etc.

| AA                                                                                                    |                    | 🚰 Home 🛛 👯     | Settings 🛛 🍰 Lan | juage 🗸 🔍 Se | arch 🤌 Change Passi | word 🛛 🗙 Support Request | 🕐 Help       | 🕿 Contact Details      | 🐔 Chat        | 🛃 Logout      |
|----------------------------------------------------------------------------------------------------|--------------------|----------------|------------------|--------------|---------------------|--------------------------|--------------|------------------------|---------------|---------------|
| 💮 Government                                                                                                    | of Punjab          |                |                  |              |                     |                          | Weld         | come Charanjit Kaur, S | Senior Assist | ant, Finance  |
| _ <b>&amp;</b>                                                                                                    |                    |                |                  |              |                     |                          | Last Log     |                        | 20 Password   | never expires |
| 📑 Worklist 🛛 🔓 Files Room                                                                                                    | 🛛 🛞 Dashboard 🛛 📑  | Knowledge Bank | 🜀 Management     | Info. System | Applications        |                          |              |                        |               |               |
| Applications                                                                                                    | Apply For Leave    |                |                  |              |                     |                          |              |                        |               |               |
| Leave Encashment                                                                                                    | Employee Details   |                |                  |              |                     |                          |              |                        |               |               |
| Claims Management     Asset Management                                                                                                    | Employee No        |                | 12000040         |              | Employe             | e Name                   | Cha          | raniit Kaur            |               |               |
| 🗉 💊 Audit Para                                                                                                    | Job Title          |                | Senior Assista   | nt           | Service             | Area                     | Fina         | ince                   |               |               |
| VPMS                                                                                                    |                    |                |                  |              |                     |                          |              |                        |               |               |
| Committee Monitoring     Framing Act/ Regulativ                                                                                                    | Balance Available  |                |                  |              |                     |                          |              |                        |               |               |
| Framing Act/ Regulation     For the second second sec | CL                 |                | RH               |              | EL                  |                          | HPL          |                        |               |               |
| 🗉 🥉 Recruitment                                                                                                    | 15                 |                | 2                |              | 30                  |                          | 40           |                        |               |               |
| 🗉 🔖 LTC                                                                                                    | Leave Entry Form   |                |                  |              |                     |                          |              |                        |               |               |
| Leave     ApplyForLeave                                                                                                    | Combinational Leav | /e             | C Yes ⊙ No       |              |                     |                          |              |                        |               |               |
| Leave Modification                                                                                                    | Nature of Leave *  |                | -Select-         | •            |                     |                          |              |                        |               |               |
| Joining Report                                                                                                    | From Date *        |                | 16-Jul-2011      | 31           | To Date             | *                        | 16-J         | Jul-2011 🔟             |               |               |
| ····· 🔖 My Leave Report<br>····· 🔖 Leave Balance                                                                                                    | Contact No. *      |                |                  |              | Leave R             | eason *                  |              |                        | 4             |               |
| Report                                                                                                    | Address Details    |                | 1                |              |                     |                          | i            |                        |               |               |
| Tour & Travel                                                                                                    | Address Type       |                | -Select-         | •            |                     |                          |              |                        |               |               |
| 🗄 💊 LAQ                                                                                                    | Address Line 1 *   |                |                  |              | Address             | Line 2                   |              |                        |               |               |
| Appointment/Meeting     Discussion Forum                                                                                                    | Address Line 3     |                |                  |              |                     |                          |              |                        |               |               |
| Notice Board                                                                                                    | Country *          |                | INDIA            | -            | State               |                          | -Sele        | ect- 🔻                 |               |               |
| 🗉 🔖 Court Case                                                                                                    | District           |                | -Select-         | -            |                     |                          |              |                        |               |               |
|                                                                                                    | Tehsil             |                | -Select-         | -            | Village             |                          | -Sele        | ect-                   |               | -             |
|                                                                                                    |                    |                |                  |              |                     | © 2                      | 2010 TATA Co | onsultancy Services Li | mited         |               |

✓ User will fill required details in Leave Application Form

| AA                              | 🚮 Home  🧔                      | ) Settings 👙 Language 🔍 Set | arch 🔌 Change Password 🛛 🗙 Support Request | 🕐 Help 🛛 Contact Details 🛭 🥌 Chat 📑 Logout        |
|---------------------------------|--------------------------------|-----------------------------|--------------------------------------------|---------------------------------------------------|
| 💮 Government                    | t of Punjab                    |                             |                                            | Welcome Charanjit Kaur, Senior Assistant, Finance |
| - <b>S</b>                      |                                |                             |                                            |                                                   |
| 📑 Worklist 🛛 🔓 Files Room       | 🖉 Dashboard 🛛 🎒 Knowledge Bank | 🜀 Management Info. System   | Applications                               |                                                   |
| Applications                    | Apply For Leave                |                             |                                            |                                                   |
| Leave Encashment                | Employee Details               |                             |                                            |                                                   |
| Asset Management                | Employee No                    | 12000040                    | Employee Name                              | Charanjit Kaur                                    |
| 🗉 🔖 Audit Para                  | Job Title                      | Senior Assistant            | Service Area                               | Finance                                           |
| VPMS                            | Balance Available              |                             |                                            |                                                   |
| Kegulatic                       |                                | RH                          | FI                                         | HPI                                               |
| 🗉 👗 Loan and Advance            | 15                             | 2                           | 30                                         | 40                                                |
| Recruitment                     |                                |                             |                                            |                                                   |
| Eleave                          | Leave Entry Form               |                             |                                            |                                                   |
| ApplyForLeave                   | Combinational Leave            | C Yes ☉ No                  |                                            |                                                   |
| Leave Modification              | Nature of Leave *              | Casual Leave                | Leave Sub Category                         | -Select-                                          |
| Joining Report                  | From Date *                    | 14-Jul-2011 🛍               | To Date *                                  | 14-Jul-2011 💼                                     |
| My Leave Report                 | Contact No. *                  | 942930000                   | Leave Reason *                             | Testing for Leave Application                     |
| E Report                        | - Address Details              |                             |                                            |                                                   |
| 🗈 👆 Procurement                 | Address Type                   | -Select-                    |                                            |                                                   |
| Tour & Travel     Tour & Travel | Address Line 1 *               | Gandhinagar                 | Address Line 2                             | Guiarat                                           |
| Appointment/Meeting             | Address Line 3                 |                             |                                            |                                                   |
| 🗉 👆 Discussion Forum            | Country *                      |                             | Chate                                      | Colort                                            |
| Notice Board     Sourt Case     | -total                         |                             | State                                      | -select-                                          |
| E RTI                           | District                       | -Select-                    |                                            |                                                   |
|                                 | Tehsil                         | -Select-                    | Village                                    | -Select-                                          |
|                                 |                                |                             |                                            | 2010 TATA Consultancy Services Limited are TATA   |

✓ To submit the leave request click on "Submit" button

| AA                      | 🚮 Home                          | 🔅 Settings 🛛 👙 Language 🔍 🔍     | Search 🌛 Change Password 🗙 Support Request | 🕐 Help 🛛 Contact Details 🛭 🥱 Chat 🚽 Logout                                                                      |
|-------------------------|---------------------------------|---------------------------------|--------------------------------------------|----------------------------------------------------------------------------------------------------|
| Government              | of Punjab                       |                                 |                                            | Welcome Charanjit Kaur, Senior Assistant, Finance<br>Last Login Date : 15-Jul-2011 12:20 Password never expires |
|                         |                                 |                                 |                                            |                                                                                                    |
| Worklist 💽 Files Room   | 🐨 Dashboard 🛛 🎒 Knowledge Ba    | ink 🔰 📢 Management Info. System |                                            |                                                                                                    |
| Applications            | Complinational Leave            | U Yes 🖲 No                      |                                            |                                                                                                    |
| 👆 Leave Encashment      | Naturo of Loavo *               |                                 | Loovo Sub Cotogopy                         | Select                                                                                                    |
| 🗄 👆 Claims Management   | Nature of Leave                 | Casual Leave                    | Leave Sub Category                         | -select-                                                                                                    |
| 🗉 👆 Asset Management    | From Date *                     | 14-Jul-2011 🗰                   | To Date *                                  | 14-Jul-2011 🔟                                                                                                   |
| Audit Para              | Contact No. *                   | 942930000                       | Leave Reason *                             | Testing for Leave Application                                                                                   |
| T Committee Monitoring  |                                 |                                 |                                            |                                                                                                    |
| Framing Act/ Regulation | Address Details                 |                                 |                                            |                                                                                                    |
| 🗉 👗 Loan and Advance    | Address Type                    | -Select-                        |                                            |                                                                                                    |
| 🗉 👗 Recruitment         | Address Line 1 *                | Gandhinagar                     | Address Line 2                             | Gujarat                                                                                                    |
| 🗉 🔖 LTC                 | Address Line 3                  |                                 |                                            |                                                                                                    |
| 😑 👆 Leave               |                                 |                                 |                                            |                                                                                                    |
| ApplyForLeave           | Country *                       | INDIA                           | State                                      | -Select-                                                                                                    |
| Leave Modification      | District                        | -Select-                        |                                            |                                                                                                    |
| Joining Report          | Tehsil                          | -Select-                        | Village                                    | -Select-                                                                                                    |
| My Leave Report         | Pin Code *                      | 382007                          |                                            |                                                                                                    |
| - 👆 Leave Balance       |                                 | 362007                          |                                            |                                                                                                    |
| 🗄 💊 Report              | Unload Doc                      |                                 |                                            |                                                                                                    |
| 🗉 👆 Procurement         | opioad boc                      |                                 |                                            |                                                                                                    |
| 🗉 👆 Tour & Travel       | Attach File(s) [Max: 5 MB]      |                                 |                                            |                                                                                                    |
| 🗄 👆 LAQ                 |                                 |                                 |                                            |                                                                                                    |
| Appointment/Meeting     |                                 |                                 | Submit                                     |                                                                                                    |
| E Discussion Forum      | Immediate Previous Leave Detail | s                               |                                            |                                                                                                    |
| E Notice Board          |                                 |                                 |                                            |                                                                                                    |
| E Court Case            | Leave Type                      | From                            | To                                         | No. Of Days                                                                                                    |
| H NII                   | Casual Leave                    | 15-JUL-2011                     | 15-JUL-2011                                | 1                                                                                                    |
|                         |                                 |                                 |                                            |                                                                                                    |
|                         |                                 |                                 |                                            | 2010 TATA Consultancy Services Limited TATA                                                                     |

#### ✓ File gets generated and sends to superior

![](_page_6_Figure_5.jpeg)

✓ Click on "Worklist" to see the list of Correspondence.

| AA                        | 👩 Home | 🔅 Settings | 👙 Language . | Q Search | 🤌 Change Password | X Support Request | 🕐 Help           | Contect                        | Details | •                 | Chat        |       | Logout                |
|---------------------------|--------|------------|--------------|----------|-------------------|-------------------|------------------|--------------------------------|---------|-------------------|-------------|-------|-----------------------|
| Government of Punjab      |        |            |              |          |                   |                   | Welc<br>Last Log | come Jagnoi<br>in Date i 15-Ji |         | aur, Si<br>1 12/2 |             |       | Finance<br>er expires |
|                           |        |            |              |          |                   |                   |                  |                                |         |                   |             |       |                       |
|                           |        |            |              |          |                   |                   |                  |                                |         |                   |             |       |                       |
| Worklist                  |        |            |              |          |                   |                   |                  |                                |         |                   |             |       |                       |
| -                         |        |            |              |          |                   |                   |                  |                                |         |                   |             |       |                       |
| Files Room                |        |            |              |          |                   |                   |                  |                                |         |                   |             |       |                       |
| <b>—</b> ,                |        |            |              |          |                   |                   |                  |                                |         |                   |             |       |                       |
| Knowledge                 |        |            |              |          |                   |                   |                  | My Sc                          | hedu    | les               |             |       |                       |
| Bank                      |        |            |              |          |                   |                   |                  |                                |         |                   |             |       |                       |
|                           |        |            |              |          |                   |                   |                  |                                |         |                   |             |       |                       |
| Dashboard                 |        |            |              |          |                   |                   |                  |                                |         |                   |             |       |                       |
|                           |        |            |              |          |                   |                   |                  |                                |         |                   |             |       |                       |
| Applications              |        |            |              |          |                   |                   |                  |                                |         |                   |             |       |                       |
|                           |        |            |              |          |                   |                   |                  | Caler                          | ıdar    |                   |             |       |                       |
|                           |        |            |              |          |                   |                   |                  | 4<br>Mart                      | Tue     | Ju                | 2011<br>Thu | Eri S | at Sun                |
| tanagement<br>nfo. System |        |            |              |          |                   |                   |                  | 27                             | 28      | 29                | 30          | 1     | 2 3                   |
|                           |        |            |              |          |                   |                   |                  | 4                              | 5       | 6                 | 7           | 8     | 9 10                  |
|                           |        |            |              |          |                   |                   |                  | 11                             | 12      | 13                | 14          | 15    | 16 17                 |
|                           |        |            |              |          |                   |                   |                  | 18                             | 19      | 20                | 21          | 22 1  | 13 24                 |
|                           |        |            |              |          |                   |                   |                  |                                | .0      | .,                | 10          |       | ~ 51                  |
|                           |        |            |              |          |                   |                   | © 2010 TATA      | Consultancy S                  |         |                   |             | Dia   | GOV"                  |
|                           |        |            |              |          |                   | n autori          | Dite Dest views  | na in 102410 și                | ACCE.   | NG-UNI B          | SCORES!     | Julia |                       |

#### ✓ Click on Correspondence number to open the details

| A A Gov                                                                                   | ernment                                           | of F                                 | Punjab                                                                   | 🐴 Home 🕴                                                                 | 🔅 Settings 🛛 🚕 Langua                 | ge 🗸 🔍 Sea        | arch 🔑 Change   | Password 🗙 Support Reque: | st 🕐 Help 🕋 Cont<br>Welcome Jag<br>Last Login Date : 1 | act Details 🫛 🦩 Chat<br>gmohan Kaur, Superinte<br>5-Jul-2011 12:26 Passwi | Logou<br>endent, Finar<br>ord never expi | ut<br>ince<br>pires |
|-------------------------------------------------------------------------------------------|---------------------------------------------------|--------------------------------------|--------------------------------------------------------------------------|--------------------------------------------------------------------------|---------------------------------------|-------------------|-----------------|---------------------------|--------------------------------------------------------|---------------------------------------------------------------------------|------------------------------------------|---------------------|
| 💷 Worklist                                                                                | ᡖ Files Room                                      | ۲                                    | Dashboard                                                                | 📑 Knowledge Bank                                                         | 🛛 🌀 Management In                     | fo. System        | Applications    |                           |                                                        |                                                                           |                                          |                     |
| Worklist<br>Filter :<br>Inbox<br>Outbox<br>All Docum<br>Delegate<br>Personali<br>Worklist | ents<br>d Worklist<br>ised Folders<br>Group Admin | Ini<br>Worl<br>Lege<br>Sear<br>At le | tiate Dak<br>klist > Inbox<br>ends Lyin<br>rch records<br>east one field | Create File New Cork<br>sig with Group Physic<br>where<br>d V Contains V | mmunique<br>sical File 📒 Parallel Int | timation 🔳 🖡      | Previously Seen | New Other                 |                                                        | View:<br>Detail<br>Total Reco                                             | :<br>  View *<br>  rds : 30              |                     |
| My Subso                                                                                  | ription<br>k                                      |                                      | <ul> <li>1 / 3</li> </ul>                                                | ► ► <br>• • •                                                            |                                       |                   |                 |                           |                                                        | [1-                                                                       | 10 / 30 ]                                |                     |
|                                                                                           |                                                   |                                      | Ľ                                                                        | Description =                                                            | Document Type                         | From 🗢            | Received Date   | Document No.              | Department                                             | Subject 🗢                                                                 | 5                                        |                     |
|                                                                                           |                                                   |                                      | Casual Lea                                                               | ve application of Ch                                                     | File                                  | Charanjit<br>Kaur | 16-Jul-201      | 15399/FE 5/2011           | Finance                                                | Leave Application                                                         | Open                                     |                     |
|                                                                                           | 4                                                 |                                      | Casual Lea                                                               | ve application of Ch                                                     | File                                  | Charanjit<br>Kaur | 16-Jul-2011     | 15398/FE 5/2011           | Finance                                                | Leave Application                                                         | Open                                     |                     |
|                                                                                           |                                                   |                                      | Committee                                                                |                                                                          | File                                  | Charanjit<br>Kaur | 15-Jul-2011     | 15372/FE 5/2011           | Finance                                                | Create Committee                                                          | Open                                     |                     |
|                                                                                           |                                                   |                                      | Committee                                                                |                                                                          | Approved File                         | Jagmohan<br>Kaur  | 14-Jul-2011     | 15297/FE 5/2011           | Finance                                                | Create Committee                                                          | Open                                     |                     |
|                                                                                           |                                                   |                                      | You are inv                                                              | ited as a Chairpers <u></u>                                              | Intimation                            | Charanjit<br>Kaur | 14-Jul-2011     | Meeting/Reg/1197          | Finance                                                | Meeting                                                                   | New<br>Intimatic                         |                     |
|                                                                                           |                                                   |                                      | 15279/FE 5                                                               | 5/2011: File is appro <u></u>                                            | Intimation                            | Jaspal<br>Singh   | 13-Jul-2011     | 15279/FE 5/2011           | Finance                                                | Travel Request                                                            | New<br>Intimatic                         |                     |
|                                                                                           |                                                   |                                      | Committee                                                                |                                                                          | Approved File                         | Jagmohan<br>Kaur  | 12-Jul-2011     | 15253/FE 5/2011           | Finance                                                | Create Committee                                                          | Open                                     |                     |
|                                                                                           |                                                   |                                      | You are inv                                                              | ited for a Meeting                                                       | Intimation                            | Charanjit<br>Kaur | 12-Jul-2011     | Meeting/Reg/1187          | Finance                                                | Meeting                                                                   | New<br>Intimatio                         |                     |
| •                                                                                         |                                                   |                                      | You are inv                                                              | ited for a Meeting                                                       | Intimation                            | Charanjit<br>Kaur | 07-Jul-2011     | Meeting/Reg/1147          | Finance                                                | Meeting                                                                   | New<br>Intimatic                         | •                   |
|                                                                                           |                                                   |                                      |                                                                          |                                                                          |                                       |                   |                 |                           |                                                        | cy Services Limited 🥣                                                     | TAT O                                    | 7                   |

✓ Click on "Basic Info" tab to see the details

| ile De | ile Details [Horizontal View] - [File Number: 15399/FE 5/2011 ] [Subject:Leave Application ] |                               |                |                |  |  |  |  |  |  |  |  |
|--------|----------------------------------------------------------------------------------------------|-------------------------------|----------------|----------------|--|--|--|--|--|--|--|--|
| Sav    | Save File Actions Send To Pendency View Close                                                |                               |                |                |  |  |  |  |  |  |  |  |
| ۲      | Dak Side Basic Info Previous Notes Su                                                        | mmary                         |                |                |  |  |  |  |  |  |  |  |
| I      | Apply For Leave                                                                              |                               |                |                |  |  |  |  |  |  |  |  |
| E      | Employee Details                                                                             |                               |                |                |  |  |  |  |  |  |  |  |
| D      | Employee No                                                                                  | 12000040                      | Employee Name  | Charanjit Kaur |  |  |  |  |  |  |  |  |
| Ŧ      | Job Title                                                                                    | Senior Assistant              | Service Area   | Finance        |  |  |  |  |  |  |  |  |
| Ĩ      | Leave Details                                                                                | Leave Details                 |                |                |  |  |  |  |  |  |  |  |
| s      | Nature of Leave                                                                              | Casual Leave                  | No. Of Days    |                |  |  |  |  |  |  |  |  |
|        | From Date                                                                                    | 14-Jul-2011 🗊                 | To Date        | 14-Jul-2011 🛍  |  |  |  |  |  |  |  |  |
|        | Leave Reason                                                                                 | Testing for Leave Application | Contact No.    | 942930000      |  |  |  |  |  |  |  |  |
|        | Address Details                                                                              |                               |                |                |  |  |  |  |  |  |  |  |
|        | Address Type                                                                                 | Office *                      |                |                |  |  |  |  |  |  |  |  |
|        | Address Line 1 *                                                                             | Gandhinagar                   | Address Line 2 | Gujarat        |  |  |  |  |  |  |  |  |
|        | Address Line 3                                                                               |                               |                |                |  |  |  |  |  |  |  |  |
|        | Country *                                                                                    | INDIA                         | State          | -Select-       |  |  |  |  |  |  |  |  |
|        | District                                                                                     | -Select-                      |                |                |  |  |  |  |  |  |  |  |
|        | Tehsil                                                                                       | -Select-                      | Village        | -Select-       |  |  |  |  |  |  |  |  |
|        | Pin Code *                                                                                   | 382007                        |                |                |  |  |  |  |  |  |  |  |
|        | Remarks                                                                                      |                               |                |                |  |  |  |  |  |  |  |  |
|        |                                                                                              |                               |                |                |  |  |  |  |  |  |  |  |
|        | Remarks                                                                                      |                               |                |                |  |  |  |  |  |  |  |  |
|        | Щ                                                                                            |                               | × 1            |                |  |  |  |  |  |  |  |  |
|        |                                                                                              |                               |                |                |  |  |  |  |  |  |  |  |
| NOT    | TE5                                                                                          |                               |                |                |  |  |  |  |  |  |  |  |

#### ✓ Supervisor will add his remarks

| File Do | Ile Details [Horizontal View] - [File Number:15399/FE 5/2011] [Subject:Leave Application ] 😵 Save File Actions - Send To - Pendency View - Close |                               |                |                |  |  |  |  |  |  |  |
|---------|----------------------------------------------------------------------------------------------------|-------------------------------|----------------|----------------|--|--|--|--|--|--|--|
| ۲       | Dak Side Basic Info Previous Notes                                                                                                    | Summary                       |                |                |  |  |  |  |  |  |  |
| FI      | Apply For Leave                                                                                                    |                               |                |                |  |  |  |  |  |  |  |
| Ē       | Employee Details                                                                                                    |                               |                |                |  |  |  |  |  |  |  |
| D       | Employee No                                                                                                    | 12000040                      | Employee Name  | Charanjit Kaur |  |  |  |  |  |  |  |
| Ť       | Job Title                                                                                                    | Senior Assistant              | Service Area   | Finance        |  |  |  |  |  |  |  |
| IL      | Leave Details                                                                                                    |                               |                |                |  |  |  |  |  |  |  |
| s       | Nature of Leave                                                                                                    | Casual Leave                  | No. Of Days    |                |  |  |  |  |  |  |  |
|         | From Date                                                                                                    | 14-Jul-2011                   | To Date        | 14-Jul-2011 💼  |  |  |  |  |  |  |  |
|         | Leave Reason                                                                                                    | Testing for Leave Application | Contact No.    | 942930000      |  |  |  |  |  |  |  |
|         | Address Details<br>Address Type                                                                                                    | Office                        |                |                |  |  |  |  |  |  |  |
|         | Address Line 1 *                                                                                                    | Gandhinagar                   | Address Line 2 | Gujarat        |  |  |  |  |  |  |  |
|         | Address Line 3                                                                                                    |                               |                |                |  |  |  |  |  |  |  |
|         | Country *                                                                                                    | INDIA                         | State          | -Select-       |  |  |  |  |  |  |  |
|         | District                                                                                                    | -Select-                      |                |                |  |  |  |  |  |  |  |
|         | Tehsil                                                                                                    | -Select-                      | Village        | -Select-       |  |  |  |  |  |  |  |
|         | Pin Code *                                                                                                    | 382007                        |                |                |  |  |  |  |  |  |  |
|         |                                                                                                    |                               |                |                |  |  |  |  |  |  |  |
|         | Remarks Remarks Leave may be granted.                                                                                                    |                               |                |                |  |  |  |  |  |  |  |

#### ✓ Recommended In charge

| ile De      | ails [Horizontal View] - [ File Number:15399/FE 5: | 2011 ] [ Subject:Leave Application ] | earch 🖉 Change Rossword 🛛 🟃 Support Reques | : - 🕐 Help - 😤 Contact Details - 16 Chet - 14 Long 🗶 |  |  |  |  |  |  |
|-------------|----------------------------------------------------|--------------------------------------|--------------------------------------------|------------------------------------------------------|--|--|--|--|--|--|
| Sav         | e File Actions → Send To → Pendency View           | v ▼ Close                            |                                            | · · · · · · · · · · · · · · · · · · ·                |  |  |  |  |  |  |
| F           | Leave Details                                      |                                      |                                            | <b>_</b>                                             |  |  |  |  |  |  |
| L           | Nature of Leave                                    | Casual Leave                         | No. Of Days                                |                                                      |  |  |  |  |  |  |
| E           | From Date                                          | 14-Jul-2011 🛍                        | To Date                                    | 14-Jul-2011                                          |  |  |  |  |  |  |
| D<br>E      | Leave Reason                                       | Testing for Leave Application        | Contact No.                                | 942930000                                            |  |  |  |  |  |  |
| T<br>A<br>I | Address Details<br>Address Type                    | Office                               |                                            |                                                      |  |  |  |  |  |  |
| S           | Address Line 1 *                                   | Gandhinagar                          | Address Line 2                             | Gujarat                                              |  |  |  |  |  |  |
|             | Address Line 3                                     |                                      |                                            |                                                      |  |  |  |  |  |  |
|             | Country *                                          | INDIA                                | State                                      | -Select-                                             |  |  |  |  |  |  |
|             | District                                           | -Select-                             |                                            |                                                      |  |  |  |  |  |  |
|             | Tehsil                                             | -Select-                             | Village                                    | -Select-                                             |  |  |  |  |  |  |
|             | Pin Code *                                         | 382007                               |                                            |                                                      |  |  |  |  |  |  |
|             | Remarks                                            |                                      |                                            |                                                      |  |  |  |  |  |  |
|             | Remarks                                            | Leave may be granted.                | ×                                          |                                                      |  |  |  |  |  |  |
|             |                                                    | Vi                                   | ew                                         |                                                      |  |  |  |  |  |  |
| í           | Employee Incharge                                  |                                      |                                            |                                                      |  |  |  |  |  |  |
|             | Save                                               |                                      |                                            |                                                      |  |  |  |  |  |  |
| NOT         | ES                                                 |                                      |                                            |                                                      |  |  |  |  |  |  |

FOR MORE VISIT www.employeesforum.in

✓ Click on "Save" button, to save the details

| eave Details               |                               |                |             |  |  |  |  |  |
|----------------------------|-------------------------------|----------------|-------------|--|--|--|--|--|
| Nature of Leave            | Casual Leave                  | No. Of Days    |             |  |  |  |  |  |
| From Date                  | 14-Jul-2011                   | To Date        | 14-Jul-2011 |  |  |  |  |  |
| Leave Reason               | Testing for Leave Application | Contact No.    | 942930000   |  |  |  |  |  |
| Address Details            |                               | 1              | 1           |  |  |  |  |  |
| Address Type               | Office                        |                |             |  |  |  |  |  |
| Address Line 1 *           | Gandhinagar                   | Address Line 2 | Gujarat     |  |  |  |  |  |
| Address Line 3             |                               |                |             |  |  |  |  |  |
| Country *                  | INDIA                         | State          | -Select-    |  |  |  |  |  |
| District                   | -Select-                      |                |             |  |  |  |  |  |
| Tehsil                     | -Select-                      | Village        | -Select-    |  |  |  |  |  |
| Pin Code *                 | 382007                        |                |             |  |  |  |  |  |
| Remarks                    |                               |                |             |  |  |  |  |  |
|                            |                               | 100            |             |  |  |  |  |  |
| Remarks                    | Leave may be granted.         | ×              |             |  |  |  |  |  |
|                            |                               | View           |             |  |  |  |  |  |
| mployee Incharge           |                               |                |             |  |  |  |  |  |
| kaur Amarjit (Clerk 1, P 🗱 |                               |                |             |  |  |  |  |  |

| ile De      |                                              |                               |                |             |  |  |  |  |
|-------------|----------------------------------------------|-------------------------------|----------------|-------------|--|--|--|--|
| Sav         | e File Actions 🗸 Send To 🗸 Pendency Vie      | w 🗸 Close                     |                |             |  |  |  |  |
| »           |                                              |                               |                |             |  |  |  |  |
| F           | Leave Details                                |                               |                |             |  |  |  |  |
| Ĺ           | Nature of Leave                              | Casual Leave                  | No. Of Days    |             |  |  |  |  |
| E           | From Date                                    | 14-Jul-2011 💼                 | To Date        | 14-Jul-2011 |  |  |  |  |
| E           | Leave Reason                                 | Testing for Leave Application | Contact No.    | 942930000   |  |  |  |  |
| T<br>A<br>I | Address Details<br>Address Type              | Office 👻                      |                |             |  |  |  |  |
| S           | Address Line 1 *                             | Gandhinagar                   | Address Line 2 | Gujarat     |  |  |  |  |
|             | Address Line 3                               |                               |                |             |  |  |  |  |
|             | Country *                                    | INDIA                         | State          | -Select-    |  |  |  |  |
|             | District -Select- Remarks Saved Successfully |                               |                |             |  |  |  |  |
|             | Tehsil                                       | -Select-                      |                | -Select-    |  |  |  |  |
|             | Pin Code *                                   | 382007                        | ĸ              |             |  |  |  |  |
|             | Remarks                                      |                               |                |             |  |  |  |  |
|             | Remarks                                      | Leave may be granted.         | ×              |             |  |  |  |  |
| -           |                                              | 1                             | /iew           |             |  |  |  |  |
|             | Employee Incharge                            |                               |                |             |  |  |  |  |
|             | kaur Amarjit (Clerk 1, 🔎 🗱                   |                               |                |             |  |  |  |  |
|             | Save                                         |                               |                |             |  |  |  |  |
|             | t j                                          |                               |                |             |  |  |  |  |
| NOT         | ES                                           |                               |                |             |  |  |  |  |
|             |                                              |                               |                |             |  |  |  |  |

| Leave Details                   |                               |                |               |
|---------------------------------|-------------------------------|----------------|---------------|
| Nature of Leave                 | Casual Leave                  | No. Of Days    |               |
| From Date                       | 14-Jul-2011                   | To Date        | 14-Jul-2011 💼 |
| Leave Reason                    | Testing for Leave Application | Contact No.    | 942930000     |
| Address Details<br>Address Type | Office                        |                |               |
| Address Line 1 *                | Gandhinagar                   | Address Line 2 | Gujarat       |
| Address Line 3                  |                               |                |               |
| Country *                       | INDIA                         | State          | -Select-      |
| District<br>Tehsil              | -Select-                      | essfully added | -Select-      |
| Pin Code *                      | 382007                        | ОК             |               |
| Remarks                         | <u> </u>                      |                |               |
| Remarks                         | Leave may be granted.         | A.             |               |
|                                 |                               | View           |               |
| Employee Incharge               |                               |                |               |
| kaur Amarjit (Clerk 1, 🔎 🗱      |                               |                |               |
|                                 |                               |                |               |

✓ To approve the file, approval authority will click on "Approve" button

| ile De   | tails (     | [Horizontal View] - [ File Numbe | r:15399/FE 5/ | 2011 ] [ Subject:Leave Application ] | Search 🏷 Change Password 📝 Support Reque | e – Other – 🛞 Certer Debut – Gerber – Sjiber 🗷 |
|----------|-------------|----------------------------------|---------------|--------------------------------------|------------------------------------------|------------------------------------------------|
| Sav      | e           | File Actions - Send To - Pen     | dency View    | Close                                |                                          |                                                |
| <b>N</b> | Da          | Forward                          | Notes Sur     | nmary                                |                                          | <u>^</u>                                       |
| I        | App         | Return                           |               |                                      |                                          |                                                |
| Ē        | En          | Approve                          |               |                                      |                                          |                                                |
| D        | Er          | Not                              |               | 12000040                             | Employee Name                            | Charanjit Kaur                                 |
| T        | Jo          | Dispose                          |               | Senior Assistant                     | Service Area                             | Finance                                        |
| Î        | Le          | Await                            |               |                                      |                                          |                                                |
| S        | Nat         | ure of Leave                     |               | Casual Leave                         | No. Of Days                              |                                                |
|          | Fro         | m Date                           |               | 14-Jul-2011                          | To Date                                  | 14-Jul-2011 💼                                  |
|          | Lea         | ive Reason                       |               | Testing for Leave Application        | Contact No.                              | 942930000                                      |
|          | Lea         | ave Employee Incharge            |               |                                      |                                          |                                                |
|          | Le          | ave Incharge Employee Name       |               | Amarjit kaur                         | Leave Incharge Employee ID               | 12000044                                       |
|          | Inc         | charge Start Date                |               | 14-Jul-2011                          | Incharge End Date                        | 14-Jul-2011                                    |
|          | <b>⊢</b> Ac | dress Details                    |               |                                      |                                          |                                                |
|          | Ad          | dress Type                       |               | Office 👻                             |                                          |                                                |
|          | Ad          | dress Line 1 *                   |               | Gandhinagar                          | Address Line 2                           | Gujarat                                        |
|          | Ad          | dress Line 3                     |               |                                      |                                          |                                                |
|          | Co          | untry *                          |               | INDIA                                | State                                    | -Select-                                       |
|          | Dis         | strict                           |               | -Select-                             |                                          |                                                |
|          | Tel         | hsil                             |               | -Select-                             | Village                                  | -Select-                                       |
|          | Pin         | n Code *                         |               | 382007                               |                                          |                                                |
|          | Bor         | aarke                            |               |                                      |                                          |                                                |
|          | •           |                                  |               |                                      |                                          |                                                |
| NOT      | ES          |                                  |               |                                      |                                          |                                                |

| ile D  | etails [Horizontal View] - [ File Number:15398/FE 5/2011 ] [ S | ubject:Leave Application ]                                                                                                    |                |
|--------|----------------------------------------------------------------|----------------------------------------------------------------------------------------------------|----------------|
| Sa     | ave File Actions - Send To - Pendency View - Close             |                                                                                                    |                |
| F      | Dak Side Basic Into Previous Notes Summary                     |                                                                                                    |                |
| I<br>L | Apply For Leave                                                | Approve File                                                                                                    |                |
| E      | Employee Details                                               | © Keep in seen folder                                                                                                    |                |
| D<br>E | Employee No 1200004                                            | O Send to someone from the list shown                                                                                                    | Charanjit Kaur |
| T<br>A | Job Title Senior A                                             | File Hierarchy 🔶                                                                                                    | Finance        |
| I<br>L | Leave Details                                                  | Charanjit Kaur(Senior Assistant 1, FE 5)                                                                                                    |                |
| S      | Nature of Leave Casual L                                       | Harpreet kaur(Senior Assistant 3, FE 5)<br>Mohinder Pal(Senior Assistant 5, FE 5)                                                                                                    |                |
|        | From Date 15-Jul-2                                             | Shashi Bala(Senior Assistant 2, FE 5)                                                                                                    | 15-Jul-2011    |
|        | Leave Reason Test                                              | Dilip Kumar(Secretary, Finance)                                                                                                    | 9429300000     |
|        | Address Details                                                |                                                                                                    |                |
|        | Address Type Onice                                             |                                                                                                    |                |
|        | Address Line 1 * Gandhii                                       |                                                                                                    |                |
|        | Address Line 3                                                 | OK Close                                                                                                    |                |
|        | Country *                                                      |                                                                                                    | -Select-       |
|        | District -Select-                                              | The second second secon |                |
|        | Tehsil -Select-                                                | Village                                                                                                    | -Select-       |
|        | Pin Code * 382000                                              |                                                                                                    |                |
|        |                                                                |                                                                                                    |                |
|        | Attachments                                                    |                                                                                                    |                |
|        | DSCW_Certificate.pdf                                           |                                                                                                    |                |
|        | Remarks                                                        |                                                                                                    |                |
|        |                                                                |                                                                                                    |                |
| NO     | ITES                                                           |                                                                                                    |                |

|                                 | 120000-<br>Senior A                                                               | ,<br>rom the list shown                                                | Charanjit Kaur<br>Finance |
|---------------------------------|-----------------------------------------------------------------------------------|------------------------------------------------------------------------|---------------------------|
|                                 | File Hierarchy<br>Charanjit Kaur(Senior<br>Harpreet kaur(Senior                   | Assistant 1, FE 5)<br>Assistant 3, FE 5)                               |                           |
|                                 | Casual U<br>Mohinder Pal(Senior A<br>Shashi Bala(Senior As<br>Om Bhatia(Deputy Se | ssistant 5, FE 5)<br>sistant 9, F <del>E 3)</del><br>cretary, Finance) | 14-Jul-2011 💼             |
|                                 | Testing Dilip Kuma Secretary                                                      | Finance)                                                               | 942930000                 |
|                                 | Amarjit<br>14-Jul-2                                                               | ОК                                                                     | 12000044<br>14-Jul-2011   |
| Address Details<br>Address Type | Office                                                                            | OK Close                                                               |                           |
|                                 |                                                                                   |                                                                        |                           |
|                                 |                                                                                   |                                                                        |                           |
|                                 |                                                                                   |                                                                        |                           |
|                                 |                                                                                   |                                                                        |                           |
|                                 |                                                                                   |                                                                        |                           |
|                                 |                                                                                   |                                                                        |                           |
|                                 |                                                                                   |                                                                        |                           |

### ✓ Intimation sent to Initiator

|           |                      | 付 Home | 🌼 Settings | 👙 Language 🗸 | 🔍 Search | 🔑 Change Password | 🔆 Support Request | 🕐 Help        | 🛣 Con                   | tact Det | ails      | 🔏 Cha   | t 🚽 | Logo  | ut            |
|-----------|----------------------|--------|------------|--------------|----------|-------------------|-------------------|---------------|-------------------------|----------|-----------|---------|-----|-------|---------------|
|           | Government of Punjab |        |            |              |          |                   |                   | We<br>Last Lo | lcome Ch<br>ogin Date : |          |           |         |     |       | ince<br>pires |
| $\langle$ | Worklist             |        |            |              |          |                   |                   |               |                         |          |           |         |     |       |               |
|           | Files Room           |        |            |              |          |                   |                   |               |                         |          |           |         |     |       |               |
|           | <b>=</b> ,           |        |            |              |          |                   |                   |               |                         |          |           |         |     |       |               |
|           | Knowledge<br>Bank    |        |            |              |          |                   |                   |               | м                       | y Sche   | dules     |         |     |       |               |
|           | <b>®</b>             |        |            |              |          |                   |                   |               |                         |          |           |         |     |       |               |
|           | Dashboard            |        |            |              |          |                   |                   |               |                         |          |           |         |     |       |               |
|           |                      |        |            |              |          |                   |                   |               |                         |          |           |         |     |       |               |
|           | Applications         |        |            |              |          |                   |                   |               |                         |          |           |         |     |       |               |
|           |                      |        |            |              |          |                   |                   |               | 9                       | alenda   | r         | Jul 201 | 1   |       |               |
|           | Management           |        |            |              |          |                   |                   |               |                         | Mon Ti   | ie Wei    | d Thu   | Fri | Sat S | un            |
|           | Info. System         |        |            |              |          |                   |                   |               |                         | 27 2     | 8 29      | 30      | 1   | 2     | 3             |
|           |                      |        |            |              |          |                   |                   |               |                         | 4 5      | 56<br>213 | 7       | 8   | 9 1   | 17            |
|           |                      |        |            |              |          |                   |                   |               |                         | 18 1     | 9 20      | 21      | 22  | 23 2  | 24            |
|           |                      |        |            |              |          |                   |                   |               |                         | 25 2     | 6 27      | 28      | 29  | 30 3  | 31            |
|           |                      |        |            |              |          |                   |                   |               |                         |          |           |         |     |       |               |
|           |                      |        |            |              |          |                   | 🗊 ΤΛΤΛ            |               |                         |          |           |         | Dig | iGO\  | /***          |

| AA                                                                                                    |      |              |                            | 🚮 Home 🕴                    | 🐉 Settings 🛛 🍓 Langua | ige 🗸 🔍 Sea         | irch 🛛 🤌 Change I | Password 🛛 🗙 S |             | 🕐 Help 🛛 🕿 🤇              |               |             | 🛃 Logou           |             |
|----------------------------------------------------------------------------------------------------|------|--------------|----------------------------|-----------------------------|-----------------------|---------------------|-------------------|----------------|-------------|---------------------------|---------------|-------------|-------------------|-------------|
| <b>Governmer</b>                                                                                                    | nt o | f P          | unjab                      |                             |                       |                     |                   |                |             | Welcome<br>Last Login Dat |               |             |                   | nce<br>ires |
| 📑 Worklist 🛛 🚡 Files Ro                                                                                                    | om   | ۵ 🕲          | Dashboard                  | 🗐 Knowledge Bank            | 🕺 🜀 Management Ir     | fo. System          | Applications      |                |             |                           |               |             |                   |             |
| Worklist       Filter :       Image: Second second se | «    | Init<br>Nork | iate Dak C<br>dist > Inbox | with Group                  | nmunique              | timation <b>=</b> ( | Proviously Soon   | Now Othe       |             |                           |               |             |                   | •           |
| Inbox All Documents                                                                                                    |      | Sear         | ch records w               | here                        |                       |                     | Teviousiy Seen    |                |             |                           |               | View:       |                   |             |
| Delegated Worklist                                                                                                    |      | At le        | ast one field `            | Contains                    | P                     |                     |                   |                |             |                           |               | Detail      | View 🔻            |             |
| Personalised Folders     Morklist Group Admin                                                                                                    | L    |              |                            |                             |                       |                     |                   |                |             |                           |               | Total Reco  | rds : 22          |             |
| My Subscription                                                                                                    |      |              | 4 1 / 3                    | ► ►I                        |                       |                     | 1                 |                |             |                           |               | [1-         | 10 / 22 ]         |             |
| i Email Dak                                                                                                    |      |              | De                         | scription \$                | Document Type         | From 🗧              | Received Date     | Docume         | ent No. 🛛 🔶 | Department                | ÷ Su          | bject 🔶     | Statu<br>s        |             |
|                                                                                                    |      |              | 15398/FE 5/2               | 2011: File is appro <u></u> | Intimation            | Jagmohan<br>Kaur    | 16-Jul-2011       | 15398/FE 5/20  | <u> </u>    | Finance                   | Leave A       | pplication  | New<br>Intimatio  |             |
|                                                                                                    | 4    |              | 15399/FE 5/2               | 2011: File is appro <u></u> | Intimation            | Jagmohan<br>Kaur    | 16-Jul-2011       | 15399/FE-5/20  | <u>111</u>  | Finance                   | Leave A       | pplication  | New<br>Intimatio  |             |
|                                                                                                    |      |              | 15297/FE 5/2               | 2011: File is appro <u></u> | Intimation            | Jagmohan<br>Kaur    | 14-Jul-2011       | 15297/FE 5/20  | <u>)11</u>  | Finance                   | Create (      | Committee   | New<br>Intimatio  |             |
|                                                                                                    |      |              | Travel Reque               | est is approved             | Intimation            | Jaspal<br>Singh     | 13-Jul-2011       | 15279/FE 5/20  | <u>)11</u>  | Finance                   | Travel R      | equest      | New<br>Intimatio  |             |
|                                                                                                    |      |              | 15253/FE 5/2               | 2011: File is appro <u></u> | Intimation            | Jagmohan<br>Kaur    | 12-Jul-2011       | 15253/FE 5/20  | <u>)11</u>  | Finance                   | Create        | Committee   | New<br>Intimatio  |             |
|                                                                                                    |      |              | Committee                  |                             | File                  | Charanjit<br>Kaur   | 11-Jul-2011       | 15194/FE 5/20  | <u>)11</u>  | Finance                   | Create        | Committee   | Open              |             |
|                                                                                                    |      |              | Committee                  |                             | File                  | Charanjit<br>Kaur   | 07-Jul-2011       | 15109/FE 5/20  | <u>)11</u>  | Finance                   | Create        | Committee   | Open              |             |
|                                                                                                    |      |              | Travel Reque               | st is approved              | Intimation            | Jaspal<br>Singh     | 05-Jul-2011       | 15033/FE 5/20  | <u>)11</u>  | Finance                   | Travel R      | equest      | New<br>Intimatio  |             |
|                                                                                                    |      |              | 15029/FE 5/2               | 2011: File is rejec <u></u> | Intimation            | Jagmohan<br>Kaur    | 05-Jul-2011       | 15029/FE 5/20  | ) <u>11</u> | Finance                   | Create        | Committee   | Seen<br>Intimatir | -           |
|                                                                                                    |      |              |                            |                             |                       |                     |                   |                | © :         | 2010 TATA Consul          | tancy Service | s Limited 🥣 | D TAT             | λ           |

![](_page_14_Figure_2.jpeg)

FOR MORE VISIT www.employeesforum.in

## 4. MIS

User can generate following leave reports:

- Department Wise Leave Summary Report
   Employee Wise Leave Summary Report
- ✓ Leave Request Tracking
- ✓ Subordinate Leave Summary

| AA           | •                |          |          | 1         | 🚮 Home 🚽   | 🏟 Settings   | 🎒 Language    | 🗸 🔍 Search 🎺     | Change Pas  | ssword | 🗙 Support Reque | st 🕐 Help 🕿     | Contact Details     | 🗞 Chat 🛛 🕺 Logout        |
|--------------|------------------|----------|----------|-----------|------------|--------------|---------------|------------------|-------------|--------|-----------------|-----------------|---------------------|--------------------------|
| Gov Gov      | vernment         | of Pu    | ınjab    |           |            |              |               |                  |             |        |                 | Welcom          | e Charanjit Kaur, S | enior Assistant, Finance |
|              |                  |          |          |           |            |              |               |                  |             |        |                 |                 |                     |                          |
| 🔛 Worklist   | ᡖ Files Room     | 🗶 Das    | hboard   | 📑 Know    | ledge Bank | 🦷 🜀 Mana     | agement Info. | System 🛛 🐼 Appl  | ications    |        |                 |                 |                     |                          |
| Applications |                  | <b>(</b> |          |           |            |              | Den           | artment-W        | ise Lea     | ve S   | ummary Re       | enort           |                     |                          |
| VPMS         | too Monitoring   |          |          |           |            |              |               |                  |             |        |                 | port            | 1                   |                          |
| Eraming      | Act/ Regulation  |          | Departm  | ient*     |            | Please Se    | elect 🔻       |                  |             | From D | Date            | 16-Jul-2011 🔟   |                     |                          |
| E Loan an    | d Advance        |          | To Date  |           |            | 16-Jul-20    | 11 🛅          |                  |             | Leave  | Туре            | Please Select   | •                   |                          |
| E A Recruitm | nent             |          | Status   |           |            | Please Se    | lect ×        |                  |             |        |                 |                 |                     |                          |
| 🗉 👗 LTC      |                  |          |          |           |            |              |               | ]                |             |        |                 |                 |                     |                          |
| 🗉 👗 Leave    |                  |          | Note: Pa | rameters  | marked wi  | th a '*' are | mandatory     |                  |             |        |                 |                 |                     |                          |
| - Apply      | ForLeave         |          | Select o | olumns to | be display | ed in the re | eport 🔽 Sel   | ect/Deselect All |             |        |                 |                 |                     |                          |
| leave        | e Modification   |          | _        |           | Employe    |              |               | _                | _           |        | Applied From    | Applied To      | _                   | _                        |
| Leave        | e Cancellation   |          | Sr.No    | )         | Name       | · ·          | Department    | Designation      | Leave       | Туре   | Date            | Date            | No.of Days          | Status                   |
| - Joinin     | ig keport        |          |          |           |            |              |               |                  | ante Deres  |        | P               |                 |                     |                          |
|              | e Balance        | C.       |          |           |            |              |               | Gen              | erate Repor |        | Reset           |                 |                     |                          |
| E Report     | rt               | •        |          |           |            |              |               |                  |             |        |                 |                 |                     |                          |
| De De        | epartment-Wise L | eave     |          |           |            |              |               |                  |             |        |                 |                 |                     |                          |
| - SEM        | nployee-Wise Lea | ve S     |          |           |            |              |               |                  |             |        |                 |                 |                     |                          |
| - 👗 Lei      | ave Request Trac | king     |          |           |            |              |               |                  |             |        |                 |                 |                     |                          |
| Su           | bordinate Leave  | Sum      |          |           |            |              |               |                  |             |        |                 |                 |                     |                          |
| 🗉 🐚 Procurer | ment             |          |          |           |            |              |               |                  |             |        |                 |                 |                     |                          |
| 🕀 👆 Tour & T | ravel            |          |          |           |            |              |               |                  |             |        |                 |                 |                     |                          |
| 🗉 🔌 LAQ      |                  |          |          |           |            |              |               |                  |             |        |                 |                 |                     |                          |
| 🗄 👆 Appointr | ment/Meeting Sch | edu      |          |           |            |              |               |                  |             |        |                 |                 |                     |                          |
| Discussion   | on Forum         |          |          |           |            |              |               |                  |             |        |                 |                 |                     |                          |
| Notice B     | loard            |          |          |           |            |              |               |                  |             |        |                 |                 |                     |                          |
| E Scourt Ca  | ase              |          |          |           |            |              |               |                  |             |        |                 |                 |                     |                          |
| 🗄 🥎 RH       |                  |          |          |           |            |              |               |                  |             |        |                 |                 |                     |                          |
|              |                  | -        |          |           |            |              |               |                  |             |        |                 | 2010 7474 0     | ltanar Convices Lie |                          |
|              |                  |          |          |           |            |              |               |                  |             |        | C               | 2010 TATA Consu | icancy Services Li  |                          |

| AA                                          |                                               |      |         | 🚮 Home           | 🏠 Settings | 👙 Language     | 🔍 Search                                     | 🔑 Change Passwor                         | d 🛛 🗙 Support Red            | quest 🕐 Help        | 🕿 Contact Details                              | 🧠 Chat 🛛 🕺 Lo      | gout             |
|---------------------------------------------|-----------------------------------------------|------|---------|------------------|------------|----------------|----------------------------------------------|------------------------------------------|------------------------------|---------------------|------------------------------------------------|--------------------|------------------|
| Gov 🕑                                       | ernment                                       | of P | unjab   |                  |            |                |                                              |                                          |                              | Weld<br>Last Log    | come Charanjit Kaur<br>in Date : 16-Jul-2011 1 |                    | inance<br>expire |
| 💷 Worklist                                  | ᡖ Files Room                                  | 🛞 Da | shboard | 🗐 Knowledge Bank | 🧑 Manaç    | jement Info. S | System 🛛 🐼 Ap                                | plications                               |                              |                     |                                                |                    |                  |
| Applications<br>VPMS<br>Committe<br>Framing | ee Monitoring<br>Act/ Regulation<br>d Advance | ~    |         |                  |            | Der<br>[<br>T  | partment-V<br>Department: I<br>To Date: 16-J | Vise Leave S<br>Finance, From<br>ul-2011 | ummary Rep<br>Date: 01-Jan-2 | <b>port</b><br>2011 |                                                |                    |                  |
| 🗉 🐞 Recruitm                                | ent                                           |      |         |                  |            |                |                                              |                                          |                              |                     |                                                | Total Records : 12 | 24               |
| E SLEEVE                                    |                                               |      |         | L / 7 > >I       |            |                |                                              |                                          |                              |                     |                                                | [1-20/124          | 1                |
| Applyl                                      | ForLeave                                      |      | Sr.I    | No               | e 🍦 Dep    | artment 💠      | Designation 🔅                                | Leave Type 💠                             | Applied From<br>Date         | Applied To<br>Date  | No.of Days 🔅                                   | Status             | ¢                |
| - 🍋 Leave                                   | Modification<br>Cancellation                  |      | 1       | Ms. TCS US       | Financ     | e UI<br>SE     | NDER<br>ECRETARY                             | Earned Leave                             | 03-Jul-2011                  | 03-Jul-2011         | 1                                              | Cancelled          |                  |
| 🔖 Joinin                                    | g Report                                      |      | 2       | Jaswant Sir      | igh Financ | e Ju           | unior Assistant                              | Earned Leave                             | 03-Jul-2011                  | 03-Jul-2011         | 1                                              | Cancelled          |                  |
| My Le                                       | ave Report                                    |      | 3       | Fagir Chang      | f Financ   | ce Cl          | lerk                                         | Earned Leave                             | 03-Jul-2011                  | 03-Jul-2011         | 1                                              | Cancelled          |                  |
|                                             | t Balance                                     |      | 4       | Charanjit K      | aur Finand | e Se           | enior Assistant                              | Earned Leave                             | 03-Jul-2011                  | 03-Jul-2011         | 1                                              | Cancelled          |                  |
| De                                          | partment-Wise Lea                             | eave | 5       | Ms. TCS US       | Financ     | e U            | NDER<br>ECRETARY                             | Earned Leave                             | 25-Jun-2011                  | 25-Jun-2011         | 1                                              | Pending            |                  |
| Lea                                         | ave Request Trad                              | king | 6       | Jaswant Sir      | igh Financ | e Ju           | unior Assistant                              | Earned Leave                             | 25-Jun-2011                  | 25-Jun-2011         | 1                                              | Pending            |                  |
| Sul                                         | bordinate Leave §                             | Sum  | 7       | Fagir Chang      | f Financ   | ce Cl          | lerk                                         | Earned Leave                             | 25-Jun-2011                  | 25-Jun-2011         | 1                                              | Pending            |                  |
| 🗉 🐚 Procuren                                | nent                                          |      | 8       | Charanjit K      | aur Financ | e Se           | enior Assistant                              | Earned Leave                             | 25-Jun-2011                  | 25-Jun-2011         | 1                                              | Pending            |                  |
| 🗄 🐚 Tour & Ti<br>🗄 🐚 LAQ                    | ravel                                         |      | 9       | Ms. TCS US       | Financ     | e U            | NDER<br>ECRETARY                             | Earned Leave                             | 25-Jun-2011                  | 26-Jun-2011         | 2                                              | Pending            |                  |
| 🗄 🐚 Appointn                                | nent/Meeting Sch                              | edu  | 10      | Jaswant Sir      | igh Financ | e Ju           | unior Assistant                              | Earned Leave                             | 25-Jun-2011                  | 26-Jun-2011         | 2                                              | Pending            |                  |
| E biscussio                                 | on Forum                                      |      | 11      | Fagir Chang      | f Financ   | e Cl           | lerk                                         | Earned Leave                             | 25-Jun-2011                  | 26-Jun-2011         | 2                                              | Pending            |                  |
| E Court Ca                                  | bard                                          |      | 12      | Charanjit K      | aur Finand | e Se           | enior Assistant                              | Earned Leave                             | 25-Jun-2011                  | 26-Jun-2011         | 2                                              | Pending            |                  |
| RTI                                         |                                               | •    | 13      | Ms. TCS US       | Financ     | e UI<br>SE     | NDER<br>ECRETARY                             | Earned Leave                             | 25-Jun-2011                  | 26-Jun-2011         | 2                                              | Approved           |                  |
|                                             |                                               |      |         |                  |            |                |                                              |                                          |                              | @ 2010 TATA Co      |                                                | Limited and T      | 17               |

| AA                                | á                   | Home 🙀 Settings      | : 🤌 Language 🔍 🔍 S    | earch 🏼 🤌 Change | Passwor | rd 🗙 Suppor | rt Request 🛛 🕻 | 🕅 Help          | 🖀 Contact Details                               | 🍫 Chat    | 🚮 Logout |
|-----------------------------------|---------------------|----------------------|-----------------------|------------------|---------|-------------|----------------|-----------------|-------------------------------------------------|-----------|----------|
| Government of Pu                  | unjab               |                      |                       |                  |         |             |                | Wel<br>Last Log | come Charanjit Kaur<br>jin Date : 16-Jul-2011 1 |           |          |
| 📑 Worklist 🛛 🔂 Files Room 🗍 🗶 Das | shboard 👖 🔜 Knowlee | dge Bank 👖 🌀 Mar     | nagement Info. System | Applications     |         |             |                |                 |                                                 |           |          |
| Applications                      |                     |                      | Emr                   | olovee Wise      | Lea     | ve Sumn     | narv           |                 |                                                 |           |          |
| VPMS                              |                     |                      |                       | ,                |         |             |                |                 |                                                 |           |          |
| Framing Act/ Regulation           | Employee*           | Enter Minimum        | 3 character           |                  |         | From Date   | 10             | 5-Jul-201       | 1 11                                            |           |          |
| 🗉 🍐 Loan and Advance              | To Date             | 16-Jul-2011          | 31                    |                  |         | Leave Type  | PI             | ease Sel        | ect 🔻                                           |           |          |
| 🗉 💊 Recruitment                   | Status              | Please Select        | <b>*</b>              |                  |         |             |                |                 |                                                 |           |          |
| 🗉 🔖 LTC                           |                     |                      |                       |                  |         |             |                |                 |                                                 |           |          |
| 🗆 🔖 Leave                         | Note: Parameters m  | arked with a '*' ar  | e mandatory           |                  |         |             |                |                 |                                                 |           |          |
| ApplyForLeave                     | Select columns to b | e displayed in the r | eport 🛛 🗹 Select/Des  | elect All        |         |             |                |                 |                                                 |           |          |
| Leave Modification                | E Callin            |                      |                       |                  | 🗹 Ap    | plied From  | Applied T      | o Data          |                                                 | Chattar   |          |
| loiping Report                    | I∎ SLINO.           | Employee Name        | e 💌 Designation       | Leave Type       | Date    |             | I Applied I    | o Date          | No. of Days                                     | I™ Status | 5        |
| My Leave Report                   |                     |                      |                       | Generate Rer     | nort    | Reset       |                |                 |                                                 |           |          |
| Leave Balance                     |                     |                      |                       |                  |         |             |                |                 |                                                 |           |          |
| 🗄 👆 Report                        |                     |                      |                       |                  |         |             |                |                 |                                                 |           |          |
| 🛶 👆 Department-Wise Leave         |                     |                      |                       |                  |         |             |                |                 |                                                 |           |          |
| S Employee-Wise Leave S           |                     |                      |                       |                  |         |             |                |                 |                                                 |           |          |
| Leave Request Tracking            |                     |                      |                       |                  |         |             |                |                 |                                                 |           |          |
| Subordinate Leave Sum             |                     |                      |                       |                  |         |             |                |                 |                                                 |           |          |
| Tour & Travel                     |                     |                      |                       |                  |         |             |                |                 |                                                 |           |          |
|                                   |                     |                      |                       |                  |         |             |                |                 |                                                 |           |          |
| 🗉 🍝 Appointment/Meeting Schedu    |                     |                      |                       |                  |         |             |                |                 |                                                 |           |          |
| 🗉 💊 Discussion Forum              |                     |                      |                       |                  |         |             |                |                 |                                                 |           |          |
| 🗉 👞 Notice Board                  |                     |                      |                       |                  |         |             |                |                 |                                                 |           |          |
| 🗉 🔖 Court Case                    |                     |                      |                       |                  |         |             |                |                 |                                                 |           |          |
| 🗉 🔖 RTI 🔽                         |                     |                      |                       |                  |         |             |                |                 |                                                 |           |          |
|                                   |                     |                      |                       |                  |         |             | 0.0044         |                 |                                                 |           |          |
|                                   |                     |                      |                       |                  |         |             | © 2010         | J TATA Co       | onsultancý Services                             |           |          |

| AA                   | •                                                                                                    | •                           |                             | 🚰 Home                                                     | 🗱 Settings  | 👙 Language 🗸 🔍 Se           | arch 🏼 🤌 Change Pas | sword 🛛 🗙 Support Re | quest 💽 Help 🕿          | Contact Details 🛛 🥱 Cł                                 | nat 🚽 Logout                               |  |  |  |
|----------------------|----------------------------------------------------------------------------------------------------|-----------------------------|-----------------------------|------------------------------------------------------------|-------------|-----------------------------|---------------------|----------------------|-------------------------|--------------------------------------------------------|--------------------------------------------|--|--|--|
| Gov                  | ernment                                                                                                    | of P                        | unjab                       |                                                            |             |                             |                     |                      | Welcom<br>Last Login Da | e Charanjit Kaur, Senior<br>Ite : 16-Jul-2011 12:13 Pa | Assistant, Finance<br>ssword never expires |  |  |  |
|                      |                                                                                                    |                             |                             |                                                            |             |                             |                     |                      |                         |                                                        |                                            |  |  |  |
| Worklist             | 💼 Files Room                                                                                                    | 🗶 Da                        | shboard                     | Knowledge Bank                                             | i Mana      | gement Info. System         | Applications        |                      |                         |                                                        |                                            |  |  |  |
| Applications         |                                                                                                    | <b>«</b>                    |                             |                                                            |             |                             |                     |                      |                         |                                                        |                                            |  |  |  |
| THE Committee        | ee Monitorina                                                                                                    | -                           |                             |                                                            |             | Em                          | ployee Wise L       | eave Summary         |                         |                                                        |                                            |  |  |  |
| E Framing            | Act/ Regulation                                                                                                    |                             |                             |                                                            |             | From Date                   | : 01-Jan-2011,      | To Date: 16-Jul-20   | 11                      |                                                        |                                            |  |  |  |
| 🗉 👗 Loan and         | Loan and Advance Total Records : 4                                                                                                    |                             |                             |                                                            |             |                             |                     |                      |                         |                                                        |                                            |  |  |  |
| Kecruitme            | Image: Securitizent       Sr.No. ↓ Employee Name ↓ Designation ↓ Leave Type ↓ Applied From Date↓ Applied To Date ↓ No. of Days ↓ Status |                             |                             |                                                            |             |                             |                     |                      |                         |                                                        |                                            |  |  |  |
|                      |                                                                                                    |                             | 1                           | Charanj                                                    | t Kaur      | Senior Assistant 1,<br>FE 5 | Casual Leave        | 13-Jul-2011          | 13-Jul-2011             | 1                                                      | Pending                                    |  |  |  |
| 🔖 ApplyF<br>🔖 Leave  | ForLeave<br>Modification                                                                                                    |                             | 2                           | Charanj                                                    | t Kaur      | Senior Assistant 1,<br>FE 5 | Casual Leave        | 14-Jul-2011          | 14-Jul-2011             | 1                                                      | Approved                                   |  |  |  |
| 🐚 Leave<br>🍆 Joining | e Cancellation<br>g Report                                                                                                    | :                           | 3                           | Charanj                                                    | t Kaur      | Senior Assistant 1,<br>FE 5 | Casual Leave        | 15-Jul-2011          | 15-Jul-2011             | 1                                                      | Approved                                   |  |  |  |
| - 🍝 My Leave         | ave Report<br>Balance                                                                                                    | :                           | 4                           | Charanj                                                    | t Kaur      | Senior Assistant 1,<br>FE 5 | Earned Leave        | 01-Jul-2011          | 07-Jul-2011             | 7                                                      | Approved                                   |  |  |  |
| E Report             | t<br>partment-Wise Le<br>ployee-Wise Leav<br>ave Request Track                                                                          | eave<br>ve S<br>king<br>Sum | Print<br>Date:16<br>*Report | Export To : Exc<br>Jul-2011 12:25:20<br>Generated by TCS-D | el<br>giGOV | ·                           | Back Res            | et Grid              | ·                       |                                                        |                                            |  |  |  |
| E Procurem           | nent                                                                                                    |                             |                             |                                                            |             |                             |                     |                      |                         |                                                        |                                            |  |  |  |
| 🗉 👗 Tour & Tr        | ravel                                                                                                    |                             |                             |                                                            |             |                             |                     |                      |                         |                                                        |                                            |  |  |  |
| 🗉 👞 LAQ              |                                                                                                    |                             |                             |                                                            |             |                             |                     |                      |                         |                                                        |                                            |  |  |  |
| Appointm             | nent/Meeting Sch                                                                                                    | edu                         |                             |                                                            |             |                             |                     |                      |                         |                                                        |                                            |  |  |  |
| Solution             | nard                                                                                                    |                             |                             |                                                            |             |                             |                     |                      |                         |                                                        |                                            |  |  |  |
| E Court Ca           | ise                                                                                                    |                             |                             |                                                            |             |                             |                     |                      |                         |                                                        |                                            |  |  |  |
| 🗉 👗 RTI              |                                                                                                    | -                           |                             |                                                            |             |                             |                     |                      |                         |                                                        |                                            |  |  |  |
| •                    |                                                                                                    |                             |                             |                                                            |             |                             |                     |                      |                         |                                                        |                                            |  |  |  |
|                      |                                                                                                    |                             |                             |                                                            |             |                             |                     |                      | © 2010 TATA Consu       | Itancy Services Limited                                | TATA                                       |  |  |  |
|                      |                                                                                                    |                             |                             |                                                            |             |                             |                     |                      |                         |                                                        |                                            |  |  |  |

FOR MORE VISIT www.employeesforum.in

![](_page_18_Figure_2.jpeg)

| AA                                |                 | 付 Home 👹         | / Settings 🛛 🚢 Lan | guage 🔍 🔍 Sea | rch 🔌 Change         | Password 🛛 🗙 Su |             | 🕐 Help 🛛 🕿 Con                  | itact Details 🛛 🧐 | Chat 🛃 Logout     |
|-----------------------------------|-----------------|------------------|--------------------|---------------|----------------------|-----------------|-------------|---------------------------------|-------------------|-------------------|
| Government of Pu                  | unjab           |                  |                    |               |                      |                 |             | Welcome Cl<br>Last Login Date : |                   |                   |
| 📾 Worklist 🛛 🔂 Files Room 🖉 🕭 Das | shboard 📔 📕 🖡   | Knowledge Bank   | 🜀 Management       | Info. System  | Applications         |                 |             |                                 |                   |                   |
| Applications                      |                 |                  |                    |               |                      |                 |             |                                 |                   |                   |
| VPMS                              |                 |                  |                    |               | Leave Requ           | est Trackin     | a           |                                 |                   |                   |
| 🗉 🖕 Committee Monitoring          |                 |                  |                    | Exem Date:    | 01 Jan 2011          | To Date: 16     | 9           |                                 |                   |                   |
| 🗉 💊 Framing Act/ Regulation       |                 |                  |                    | From Date:    | 01-Jan-2011,         | To Date: 10     | -Jul-2011   |                                 |                   |                   |
| 🗉 👞 Loan and Advance              |                 |                  |                    |               |                      |                 |             |                                 |                   | Total Records : / |
| 🗉 🔖 Recruitment                   | Ca Na           | Leave Reg.       | Employee           | Lanua Tura d  | Designation          | Applied From    | Applied To  | Na of Davis A                   | Luine Mith.       | Chatava           |
| 🗉 🔖 LTC                           | Sr.No.          | No.              | Name               | Leave type -  | Designation -        | Date            | Date        | NO. OF Days +                   |                   | Status            |
| E heave                           | 1               | 247              | Charaniit Kaur     | Casual Leave  | Senior               | 12-Jul-2011     | 12-10-2011  | 1                               | Charaniit Kaur    | Pending           |
| ApplyForLeave                     | 1               | 247              | Charanjic Kasi     | Casual Leave  | Assistant 1, FE<br>5 | 13-301-2011     | 13-30-2011  | 1                               | Charangic Kasa    | Penaing           |
| Leave Modification                |                 |                  |                    |               | Senior               |                 |             |                                 |                   |                   |
| Leave Cancellation                | 2               | 243              | Charanjit Kaur     | Casual Leave  | Assistant 1, FE      | 14-Jul-2011     | 14-Jul-2011 | 1                               | Charanjit Kaur    | Approved          |
| My Leave Report                   |                 |                  |                    |               | 5                    |                 |             |                                 |                   |                   |
|                                   | 3               | 241              | Charaniit Kaur     | Casual Leave  | Senior               | 15-Jul-2011     | 15-Jul-2011 | 1                               | Charaniit Kaur    | Approved          |
| Report                            |                 |                  |                    |               | 5                    |                 |             |                                 | ,                 |                   |
| Department-Wise Leave             |                 |                  |                    |               | Senior               |                 |             |                                 |                   |                   |
| Employee-Wise Leave S             | 4               | 245              | Charanjit Kaur     | Earned Leave  | Assistant 1, FE      | 01-Jul-2011     | 07-Jul-2011 | 7                               | Charanjit Kaur    | Approved          |
| Leave Request Tracking            | il              |                  |                    |               | 5                    |                 |             |                                 |                   |                   |
| 🔊 Subordinate Leave Sum           | 🚔 Print Exp     | ort To : 📧 Excel | I.                 |               |                      |                 |             |                                 |                   |                   |
| 🗉 🔖 Procurement                   | Date: 16-Jul-2/ | 011 12:26:05     |                    |               |                      |                 |             |                                 |                   |                   |
| 🗉 👆 Tour & Travel                 | *Report Gene    | rated by TCS-Dig | igov               |               |                      |                 |             |                                 |                   |                   |
| 🗉 🔖 LAQ                           |                 |                  |                    |               | Back F               | Reset Grid      |             |                                 |                   |                   |
| Appointment/Meeting Schedu        | l               |                  |                    |               |                      |                 |             |                                 |                   |                   |
| Discussion Forum                  | l               |                  |                    |               |                      |                 |             |                                 |                   |                   |
| Notice Board                      | 1               |                  |                    |               |                      |                 |             |                                 |                   |                   |
| Court Case                        | 1               |                  |                    |               |                      |                 |             |                                 |                   |                   |
| RTI                               | i               |                  |                    |               |                      |                 |             |                                 |                   |                   |
|                                   | _               |                  |                    |               |                      |                 |             |                                 |                   |                   |

![](_page_19_Figure_2.jpeg)